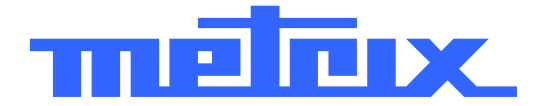

# MTX I O5O-PC Analizador de Espectro 1 GHz

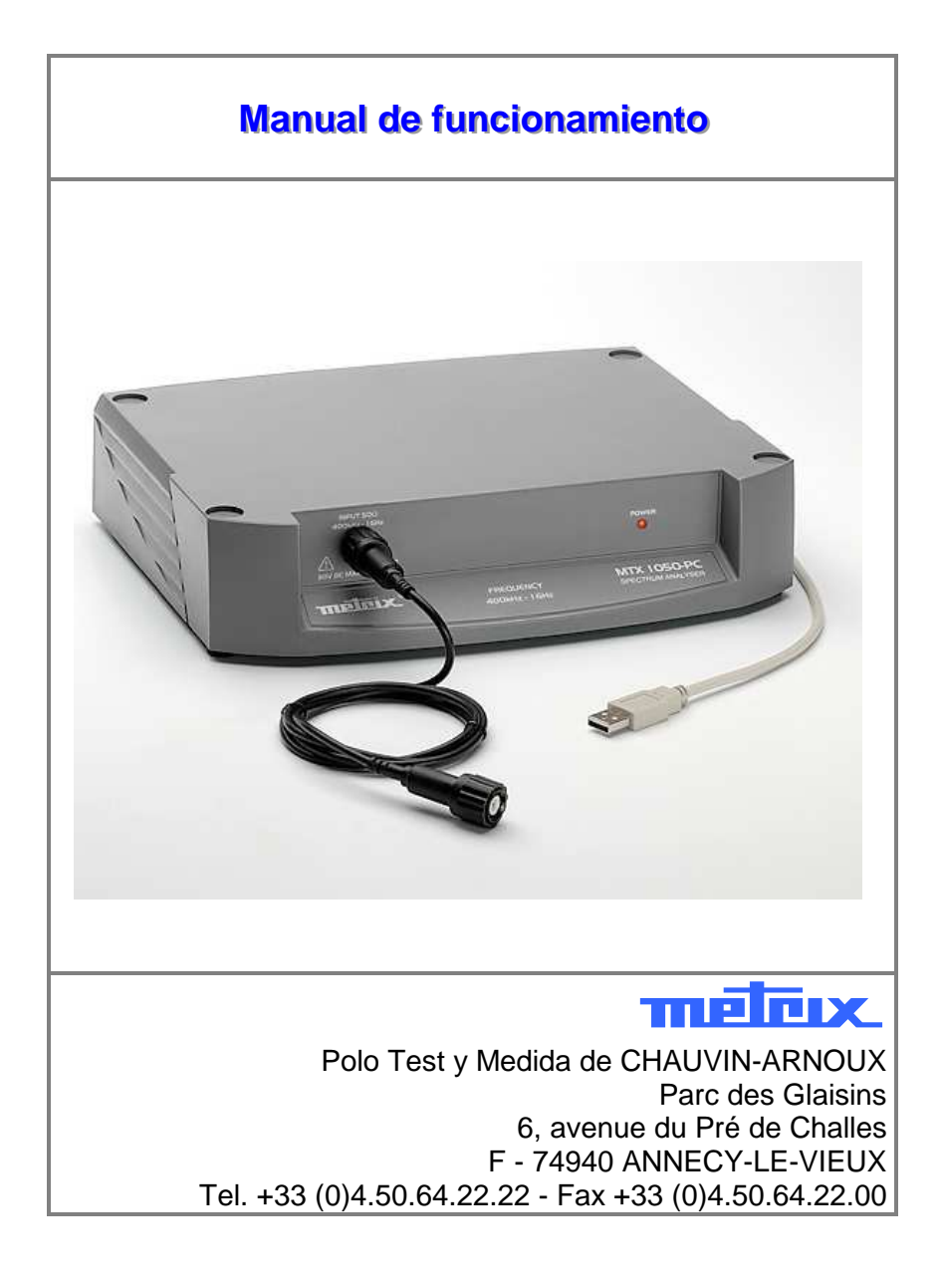

Copyright © metrix.

X02827B00 - Ed. 1 - 12/07

## www.electronicaembajadores.com

### Índice

| ndice                               | 2   |
|-------------------------------------|-----|
| nstrucciones generales              | 3   |
| Descripción del instrumento         | 5   |
| Órgano de mando y visualización     | .7  |
| Descripción funcional               | 8   |
| Descripción detallada de los campos | . 8 |
| Lós menús1                          | 1   |
| Archivo1                            | 1   |
| Setup                               | 12  |
| Opciones1                           | 14  |
| Menú ? 1                            | 15  |
| Características técnicas 1          | 6   |
| Frecuencia                          | 16  |
| Filtros                             | 16  |
| Amplitud1                           | 16  |
| Entrada 1                           | 17  |
| Cursores                            | 17  |
| Funciones                           | 17  |
| Comunicación PC                     | 17  |
| Características generales 1         | 8   |
| Generalidades                       | 18  |
| Accesorios                          | 18  |

### Instrucciones generales

| Introducción                              | Acaba de dotarse de un analizador de espectro METRIX, y le<br>agradecemos su confianza.<br>Este aparato está en conformidad con la norma de seguridad EN<br>61010-1, 2001, relativa a los instrumentos de medida electrónica.<br>Para obtener el mejor servicio, lean atentamente el manual y respeten<br>las precauciones de empleo.                                                                                                    |  |  |  |
|-------------------------------------------|----------------------------------------------------------------------------------------------------|--|--|--|
| Símbolos utilizados<br>en el instrumento  | Atención: Riesgo de peligro.<br>Véase el manual de funcionamiento con objeto<br>de conocer la naturaleza de los peligros<br>potenciales y las actuaciones necesarias para<br>evitar estos peligros.                                                                                                    |  |  |  |
| Precauciones y<br>medidas de<br>seguridad | <ul> <li>Este analizador de espectro respeta la norma de seguridad<br/>EN 61010-1, habiendo sido diseñado para una utilización: <ul> <li>interior,</li> <li>en un entorno de grado de contaminación 2,</li> <li>a una altitud inferior a 2000 m.</li> </ul> </li> <li>La temperatura de utilización está comprendida entre 0°C y 40°C con una humedad relativa inferior a 80 %.</li> <li>Su entrada de medición no debe recibir señales superiores a + 25 dBm y 30 VDC.</li> <li>Leer atentamente todas las notas antecedidas por este símbolo.</li> <li>Si se utiliza este instrumento de una manera no prevista, la</li> </ul> |  |  |  |
|                                           | <ul> <li>protección que asegura puede verse comprometida, poniéndole<br/>entonces en peligro.</li> <li>La seguridad de todo sistema que pueda integrar este instrumento<br/>está bajo responsabilidad del constructor del sistema.</li> </ul>                                                                                                    |  |  |  |
| Antes de la<br>utilización                | <ul> <li>No poner ningún objeto pesado sobre el instrumento.</li> <li>Evitar los golpes y manipulaciones vigurosos que puedan estropear<br/>el analizador.</li> <li>Por razones de seguridad, utilizar sólo el cordón de alimentación<br/>apropiado entregado con el instrumento.</li> </ul>                                                                                                    |  |  |  |
| Alimentación                              | <ul> <li>La alimentación debe encontrarse en la gama 230 V ± 10 %.</li> </ul>                                                                                                    |  |  |  |
| Puesta a tierra                           | <ul> <li>Para evitar todo shock eléctrico, el cordón de alimentación debe<br/>estar conectado a la tierra. Cerciorase de que está en buen estado.</li> </ul>                                                                                                    |  |  |  |
| Fusible                                   | <ul> <li>El instrumento está provisto de un fusible: 230 V; 0,125 A temporizado</li> <li>Sustituirlo exclusivamente por un fusible del mismo tipo.</li> </ul>                                                                                                    |  |  |  |

## Instrucciones generales (continúa)

| Garantía                      | Este material está garantizado contra todo defecto de material o vicio de fabricación, de conformidad con las condiciones generales de venta.                                                                                                    |  |  |  |
|-------------------------------|----------------------------------------------------------------------------------------------------|--|--|--|
|                               | Durante el periodo de garantía , el aparato no debe ser reparado más<br>que por el constructor, reservándose éste la decisión de proceder a su<br>reparación o cambio de todo o parte del aparato. En caso de<br>devolución del material al constructor, el transporte de ida está a<br>cargo del cliente.<br>La garantía no se aplica en caso de:                                                                                                    |  |  |  |
|                               | <ol> <li>una utilización impropia del material o por asociación de éste<br/>con un equipo incompatible</li> <li>una modificación del material sin autorización explícita de los<br/>servicios técnicos del constructor</li> <li>la intervención efectuada por una persona no autorizada por el<br/>constructor</li> <li>la adaptación a una aplicación especial, no prevista por la<br/>definición del material o el manual de funcionamiento</li> <li>un golpe, una caída o una inundación.</li> </ol> |  |  |  |
| Comprobación<br>metrológica   | Como todos los aparatos de medida o de prueba, una comprobación periódica es necesaria.                                                                                                    |  |  |  |
|                               | Datos y señas a solicitud:<br>Tel. 02.31.64.51.55 - Fax 02.31.64.51.09                                                                                                    |  |  |  |
| Desmontaje del<br>instrumento | Todo reglaje, mantenimiento o reparación del instrumento debe ser efectuado por un personal cualificado.                                                                                                    |  |  |  |
|                               | Una <i>"<b>persona cualificada"</b> es una persona familiarizada con la<br/>instalación, la fabricación, la utilización y los peligros presentados por<br/>el aparato.</i>                                                                                                    |  |  |  |
|                               | Está autorizada a poner en servicio y apagar la instalación<br>y los equipos, conforme a las reglas de seguridad.                                                                                                    |  |  |  |
| Mantenimiento                 | Desconectar el instrumento, limpiarlo con un trapo ligeramente<br>embebido con agua enjabonada; dejar secar antes de la utilización.<br>No utilizar nunca productos abrasivos, ni disolventes.                                                                                                    |  |  |  |
| Almacenamiento                | Con objeto de garantizar las características del instrumento, tras una<br>duración de almacenamiento en condiciones de entorno extremas,<br>esperar el tiempo necesario para que el aparato vuelva a las<br>condiciones normales de medida.<br>En particular, un cambio violento de temperatura ambiente (frío a                                                                                                    |  |  |  |
|                               | caliente) puede provocar una condensación dentro del aparato y cortocircuitos.                                                                                                    |  |  |  |
| Desembalaje y<br>reembalaje   | Proceder a una comprobación rápida para detectar todo deterioro que pueda haber sido ocasionado durante el transporte.                                                                                                    |  |  |  |
| -                             | En caso de reexpedición, utilizar el embalaje de origen e indicar, en una nota adjunta al aparato, los motivos del envío.                                                                                                    |  |  |  |

### Descripción del instrumento

#### Cara delantera

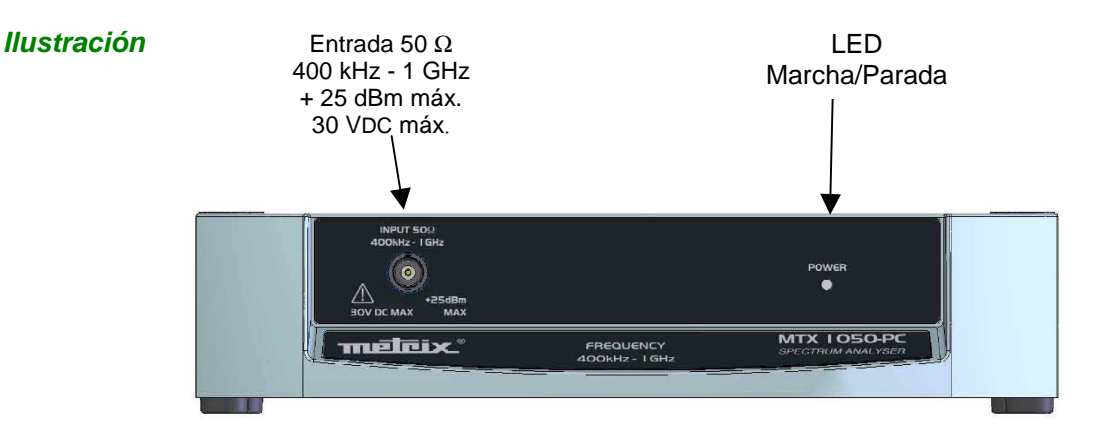

#### Marcado

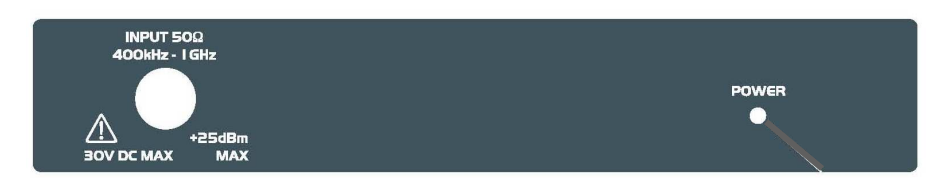

Cara trasera

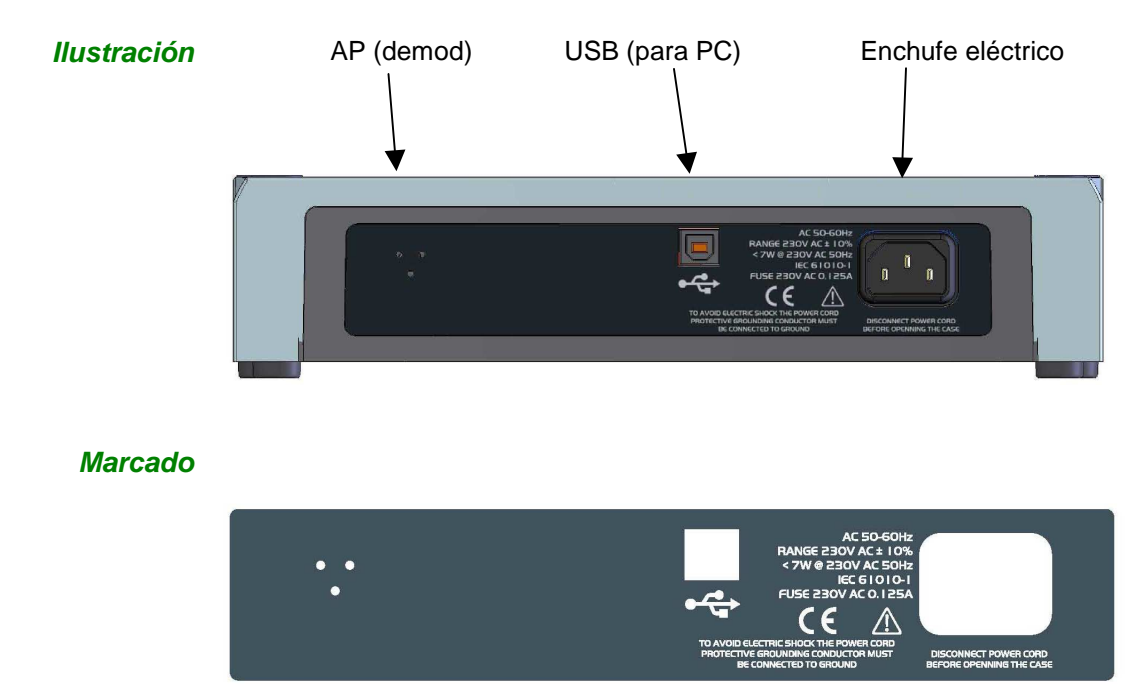

### Descripción del instrumento (continuación)

| Presentación                     | Este analizador de espectro es un aparato de mesa combinado a un PC conectado por el cordón USB.                                                                                                    |                                                                                                    |  |  |  |
|----------------------------------|----------------------------------------------------------------------------------------------------|----------------------------------------------------------------------------------------------------|--|--|--|
|                                  | La interfaz de usuario no se encuentra directamente en el instrumento, sino en el programa de pilotaje.                                                                                                    |                                                                                                    |  |  |  |
|                                  | Este a                                                                                                    | parato mide la amplitud de las señales HF hasta 1 GHz.                                                                                                    |  |  |  |
|                                  | La adquisición se sitúa en el zócalo analizador de espectro, los datos se procesan y visualizan por el programa en el PC.                                                                                             |                                                                                                    |  |  |  |
|                                  | La entr<br>frontal.                                                                                                    | rada de la señal se efectúa en un enchufe BNC 50 Ω en cara                                                                                                    |  |  |  |
| Programa                         | El programa MTX 1050 debe ser instalado para:                                                                                                    |                                                                                                    |  |  |  |
|                                  | • con                                                                                                    | trolar el analizador de espectro                                                                                                    |  |  |  |
|                                  | • sum                                                                                                    | ninistrar el piloto USB al PC, durante la primera conexión.                                                                                                    |  |  |  |
|                                  | Este pr                                                                                                    | ograma garantiza la representación gráfica y la interfaz de                                                                                                    |  |  |  |
|                                  | L os da                                                                                                    | tos visualizados pueden quardarse, registrarse v / o imprimirse                                                                                                    |  |  |  |
|                                  | 200 00                                                                                                    |                                                                                                    |  |  |  |
| Primera conexión<br>USB en el PC | <ul> <li>Cuando el programa MTX 1050 se instala, conectar el analizador a la<br/>entrada USB del PC:</li> </ul>                                                                                                    |                                                                                                    |  |  |  |
|                                  | Etapas                                                                                                    | Actuaciones                                                                                                    |  |  |  |
|                                  | 1                                                                                                    | El PC ha detectado la conexión USB, agregando un nuevo material.                                                                                                    |  |  |  |
|                                  | 2                                                                                                    | Seleccionar: "No conectarse a "Windows Update" para buscar la actualización".                                                                                                    |  |  |  |
|                                  | 3                                                                                                    | Elegir: "Instalación a partir de un emplazamiento específico".                                                                                                    |  |  |  |
|                                  | 4                                                                                                    | Seleccionar:                                                                                                    |  |  |  |
|                                  |                                                                                                    | <ul> <li>"Buscar el mejor piloto en estos emplazamientos"</li> </ul>                                                                                                    |  |  |  |
|                                  |                                                                                                    | "Incluir este emplazamiento en la búsqueda".                                                                                                    |  |  |  |
|                                  |                                                                                                    | Indicar: « C:\MTX1050\Driver ».                                                                                                    |  |  |  |
|                                  | d Un<br>Mici<br>pilo<br>ana                                                                                                    | mensaje puede avisar que este piloto no está certificado por<br>rosoft® (WHQL), sin embargo hay que proseguir la instalación. El<br>to es estable y garantiza la comunicación entre el PC y el<br>lizador. |  |  |  |
| Representación<br>gráfica        | <ul> <li>El eje de ordenadas proporciona los niveles en dBm ó dBµV.</li> <li>El eje de abscisas proporciona las frecuencias en MHz.</li> </ul>                                                                        |                                                                                                    |  |  |  |
| Alimentación                     | Un cordón eléctrico amovible conecta el instrumento a la red eléctrica<br>(230 V, 50 Hz), por el enchufe eléctrico situado en cara trasera.<br>Un LED rojo en cara delantera indica que el aparato está bajo tensión. |                                                                                                    |  |  |  |
| Conexión HF                      | - La entrada HF del analizador permite conectarse a un circuito a probar o a una antena.                                                                                                    |                                                                                                    |  |  |  |
|                                  | La trecuencia y el nivel de las señales recibidas se detectan y re<br>luego en la pantalla del PC gracias al programa.                                                                                                |                                                                                                    |  |  |  |

### Descripción del instrumento (continúa)

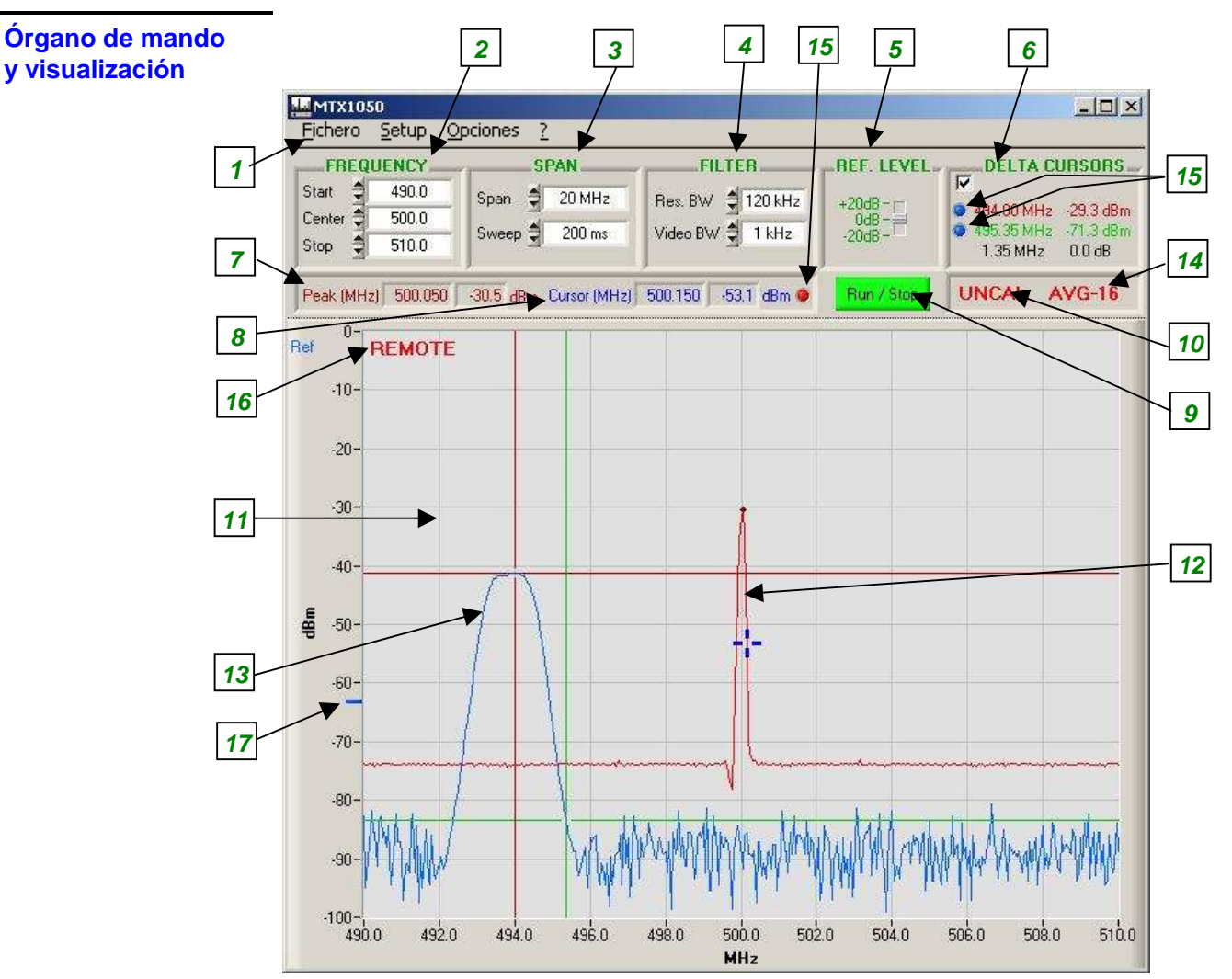

#### Comentario

| Referencias | Elementos                            |
|-------------|--------------------------------------|
| 1           | Menús                                |
| 2           | Frecuencias del Span                 |
| 3           | Tipos de Span y velocidad            |
| 4           | Filtros                              |
| 5           | Nivel de referencia                  |
| 6           | Datos cursor Delta                   |
| 7           | Cursor Peak                          |
| 8           | Cursor libre                         |
| 9           | Botón RUN / STOP                     |
| 10          | Mensaje UNCAL                        |
| 11          | Gráfico                              |
| 12          | Espectro                             |
| 13          | Espectro memoria                     |
| 14          | Coeficiente de promedios             |
| 15          | Indicadores del espectro             |
| 16          | Indicador del modo REMOTE            |
| 17          | Descentramiento del espectro memoria |

### **Descripción funcional**

#### **Descripción** detallada de los campos

| FREQUENCY |        |  |
|-----------|--------|--|
| Start 🚔   | 0.0    |  |
| Center 🚔  | 500.0  |  |
| Stop 🗐    | 1000.0 |  |

Frecuencia Estos 3 valores caracterizan la excursión de frecuencia en función del Start Center Stop Span seleccionado:

- Start indica la frecuencia de salida del Span
- Center indica la frecuencia de medio del Span
- indica la frecuencia de fin del Span Stop

Cuando una de las 3 frecuencias está modificada, las 2 otras se recalculan automáticamente en función del Span.

Incremento:

\_ Start, Center y Stop se ajustan a ± 0,1 MHz

Dinámica:

- Start de 0 a (1000 - Span) MHz \_
- Center de (Span / 2) a 1000 (Span / 2) MHz
- Stop de Span a 1000 MHz

*™ Ejemplo* El Span es de 100 MHz con:

- Start a 200 MHz
- Center a 250 MHz
- a 300 MHz Stop

| Si                               | entonces                                                                                |
|----------------------------------|-----------------------------------------------------------------------------------------|
| <b>Center</b> se fija a 500 MHz, | <b>Start</b> pasa a 450 MHz (500 - 100/2).<br><b>Stop</b> pasa a 550 MHz (500 + 100/2). |

*Excursión de* El SPAN representa la banda de frecuencia cubierta por el analizador frecuencia SPAN durante el barrido de su señal de recepción.

| SPAN   |           |  |
|--------|-----------|--|
| Span 🗐 | Full span |  |
| Sweep  | 200 ms    |  |
|        |           |  |

Existe una lista predefinida de Span: Full Span 1000 MHz 500 MHz 200 MHz 100 MHz 50 MHz

20 MHz 10 MHz 5 MHz 2 MHz

1 MHz

Cero Span (frecuencia fija)

A cada cambio de Span, las frecuencias:

- Start
- Center
- Stop

Se actualizan automáticamente conservando la última frecuencia modificada como referencia.

### Descripción funcional (continúa)

- 🖎 Ejemplo El Span es de 100 MHz con:
  - Start a 200 MHz
  - Center a 250 MHz
  - Stop a 300 MHz

Si el Span pasa a 50 MHz, hay 3 posibilidades según la última frecuencia modificada:

| Si la última frecuencia modificada es | entonces                | S                                                      |
|---------------------------------------|-------------------------|--------------------------------------------------------|
| la frecuencia Start,                  | Start<br>Center<br>Stop | queda a 200 MHz.<br>pasa a 225 MHz.<br>pasa a 250 MHz. |
| la frecuencia Center,                 | Start<br>Center<br>Stop | pasa a 225 MHz.<br>queda a 250 MHz.<br>pasa a 275 MHz. |
| la frecuencia <b>Stop,</b>            | Start<br>Center<br>Stop | pasa a 250 MHz.<br>pasa a 275 MHz.<br>queda a 300 MHz. |

### Excursión de frecuencia SWEEP

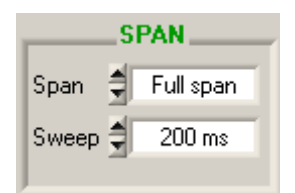

El **SWEEP** representa la velocidad de exploración de la banda de frecuencia (Span).

Cuanto más lento es el Sweep, mejor será la precisión de la representación del espectro, en nivel y frecuencia.

Existe una lista predefinida de SWEEP: 30 ms

| 50 ms  |
|--------|
| 100 ms |
| 200 ms |
| 500 ms |
| 1 s    |

Filter Res. BW Vídeo BW

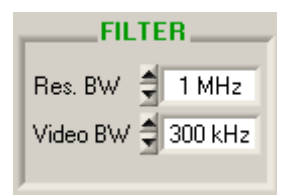

Hay dos filtros configurables:

• el filtro de resolución **RBW** selecciona la banda pasante de resolución en la que se efectúa el análisis espectral.

Hay 3 filtros RBW: 1 MHz (por defecto)

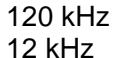

Los 2 últimos filtros no se utilizan salvo con Span y Sweep apropiados.

Si el Span es demasiado grande o el Sweep demasiado rápido, el filtro de resolución retoma su valor por defecto (1 MHz).

• el filtro vídeo Video BW selecciona el filtro a la salida de análisis con objeto de suprimir el ruido para la representación espectral.

Hay 3 filtros vídeo: 300 kHz (por defecto)

10 kHz 1 kHz

Si el último filtro (1 kHz) se lanza con un Sweep demasiado rápido, la representación en nivel puede verse falseada. En este caso, el mensaje « UNCAL » aparece para avisar al usuario (ver página siguiente).

### Descripción funcional (continúa)

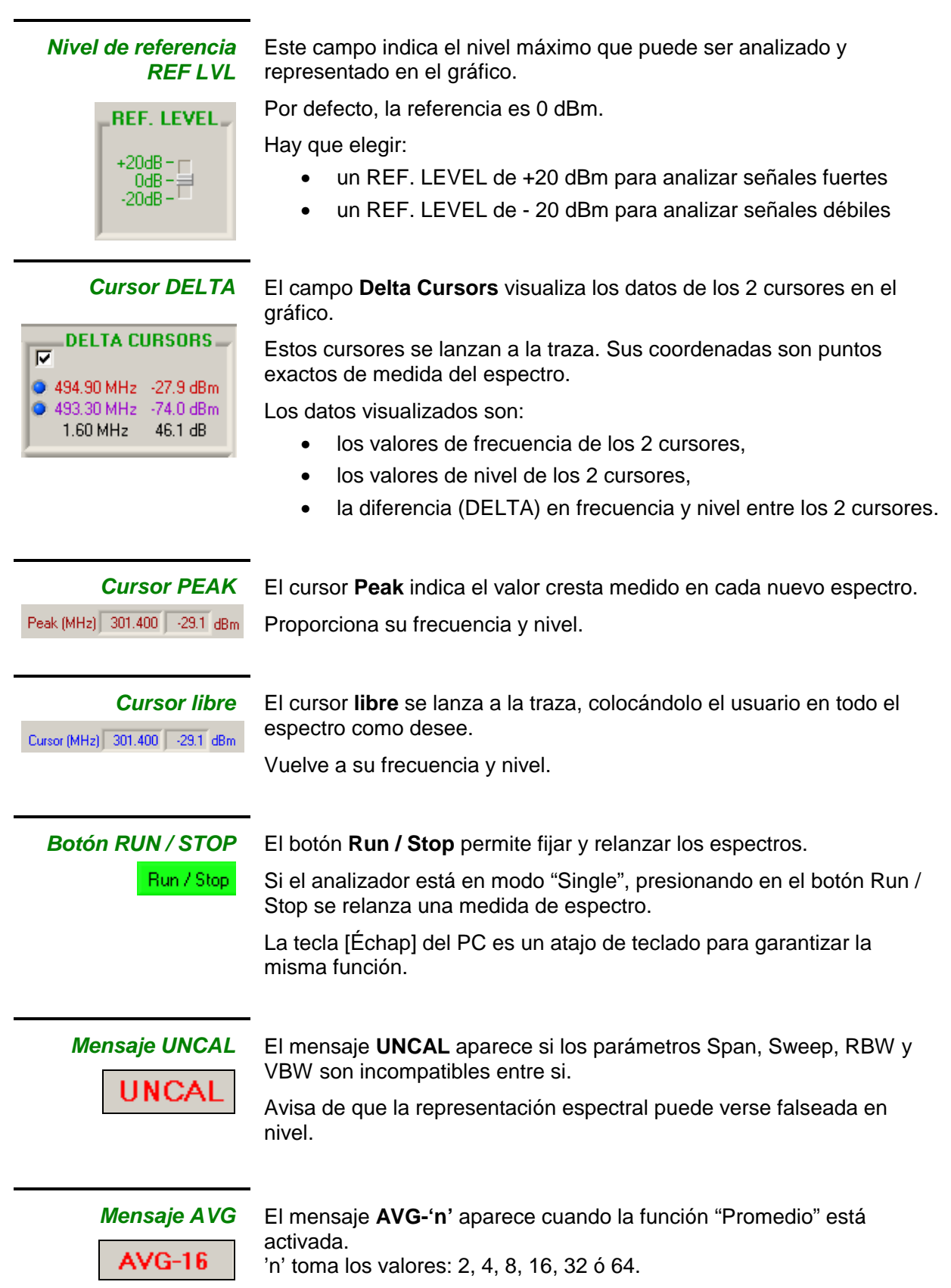

## Lós menús

| Fichero                | <u>Fichero</u> <u>S</u> etu                                                                                                    | p <u>O</u> pciones      | 2           |                                       |  |  |
|------------------------|----------------------------------------------------------------------------------------------------|-------------------------|-------------|---------------------------------------|--|--|
|                        | Abrir Span .                                                                                                    |                         | Ctrl+O      |                                       |  |  |
|                        | <u>G</u> uardar Spa                                                                                                    | n                       | Ctrl+S      |                                       |  |  |
|                        | Abrir Confia                                                                                                    | uración                 |             |                                       |  |  |
|                        | Guardar Cor                                                                                                    | figuración              |             |                                       |  |  |
|                        | <br>                                                                                                    | n por defecto           |             |                                       |  |  |
|                        | Imprimir Ctrl+P                                                                                                    |                         |             |                                       |  |  |
|                        | 1 c:\Data\mtx1050\p4-1M-F.spn                                                                                                    |                         |             |                                       |  |  |
|                        | 2 c:\Data\m                                                                                                    | x1050\p3-1M             | -F.spn      |                                       |  |  |
|                        | <u>3</u> c:\Data\m                                                                                                    | :x1050\p2-1M            | -F.spn      |                                       |  |  |
|                        | <u>4</u> c:\Data\m                                                                                                    | :x1050\p2-1M            | -C.spn      |                                       |  |  |
|                        | <u>S</u> alir                                                                                                    |                         |             |                                       |  |  |
|                        |                                                                                                    |                         |             |                                       |  |  |
| Abrir Span             | abre un fic                                                                                                    | hero *.spn.             |             |                                       |  |  |
|                        | El espectro registrado se visualiza en un color diferente en el gráfico y<br>el analizador se recoloca en la misma configuración que la del<br>espectro registrado. |                         |             |                                       |  |  |
|                        | Es fácil co                                                                                                    | mparar lueg             | go los 2 es | spectros uno por encima del otro.     |  |  |
|                        |                                                                                                    |                         |             |                                       |  |  |
| Guardar Span           | registra en                                                                                                    | un fichero              | (*.spn) :   |                                       |  |  |
|                        | tode                                                                                                    | os los punto            | os del esp  | ectro visualizado en la pantalla      |  |  |
|                        | todos los parámetros de configuración del analizador                                                                                                    |                         |             |                                       |  |  |
|                        |                                                                                                    |                         |             |                                       |  |  |
|                        |                                                                                                    | 1 <b>*</b> . ( .        |             | · · · · · · · · · · · · · · · · · · · |  |  |
| Abrir<br>Configuración | abre los fic<br>guardada.                                                                                                    | neros <sup>*</sup> .crg | y recoloc   | a el analizador en la configuración   |  |  |
|                        |                                                                                                    |                         |             |                                       |  |  |
| Guardar                | guarda tod                                                                                                    | a la configu            | uración de  | l aparato en un fichero *.cfg         |  |  |
| Configuración          | J                                                                                                    |                         |             |                                       |  |  |
|                        |                                                                                                    |                         |             |                                       |  |  |
| Configuración          | recoloca e                                                                                                    | n todo mon              | nento el ar | nalizador en la configuración por     |  |  |
| por defecto            | defecto.                                                                                                    |                         |             |                                       |  |  |
|                        |                                                                                                    |                         |             |                                       |  |  |
| Imprimir               | envía una                                                                                                    | copia de pa             | antalla.    |                                       |  |  |
| r                      |                                                                                                    |                         |             |                                       |  |  |
|                        |                                                                                                    |                         |             |                                       |  |  |
| Lista de los últimos   | Los 4 últim                                                                                                    | os ficheros             | abiertos    | se visualizan para un resumen rápido. |  |  |
| tichero abiertos       |                                                                                                    |                         |             |                                       |  |  |
|                        |                                                                                                    |                         |             |                                       |  |  |
| Salir                  | deja la apli                                                                                                    | cación. El a            | aparato de  | eja de estar pilotado, pero permanece |  |  |
|                        | encendido                                                                                                    |                         |             |                                       |  |  |

| Setup         | Setup Opciones ?                                                                                                    |
|---------------|----------------------------------------------------------------------------------------------------|
|               | Run / Stop Esc                                                                                                    |
|               | Detector                                                                                                    |
|               | <u>S</u> can •                                                                                                    |
|               | Unidad 🕨                                                                                                    |
|               | Escala · · · · · · · · · · · · · · · · · ·                                                                                              |
|               | Desm <u>o</u> dulación Ctrl+D                                                                                                    |
|               | Promedio •                                                                                                    |
|               | Span 🕨                                                                                                    |
|               | Sweep •                                                                                                    |
| Run / Stop    | Este submenú tiene la misma función que el botón Run / Stop<br>de la cara delantera, fijando o relanzando los espectros.                |
|               | selecciona el tipo de medida: Peak o<br>Quasi-Peak (Q-Peak).                                                                            |
| Q-Peak Ctrl+Q | El detector Peak se utiliza por defecto. El detector Q-Peak se reserva para las medidas en CEM en donde la cadencia es de 1 medida/seg. |
|               | Cuando la medida Q-Peak está activada:                                                                                                  |
|               | <ul> <li>el Sweep y el filtro vídeo dejan de ser configurables,</li> </ul>                                                              |
|               | <ul> <li>el Span se limita a 100 MHz como máximo.</li> </ul>                                                                            |
|               | <ul> <li>el filtro de resolución es 110 kHz ó 12 kHz</li> </ul>                                                                         |
|               |                                                                                                    |
| Scan          | Este submenú selecciona el modo de visualización de los Span:                                                                           |
| ✓ Continuous  | <ul> <li>« Continuous »: los Span están encadenados,</li> </ul>                                                                         |
| Single        | <ul> <li>« Single »: tras cada Span, hay que relanzar pulsando en<br/>el botón Run / Stop</li> </ul>                                    |
| Unidad        | selecciona la unidad de medida dBm ó dBu\/                                                                                              |
| ✓ dBm<br>dBμV |                                                                                                    |
| Escala        | dilata la escala vertical y representa 5 dB / división, en lugar de 10.                                                                 |
| ✓ 10 dB / div | El nombre del archivo abierto se inscribe en la barra de título.                                                                        |
| 5 dB / div    | 🔛 Referencia de la escala                                                                                                    |
|               | Diferencia máx, de nivel (de 0 a -50dB)                                                                                                 |
|               |                                                                                                    |
|               |                                                                                                    |
|               |                                                                                                    |
|               | ΩK                                                                                                    |
|               |                                                                                                    |
|               |                                                                                                    |

|                          | Promedio | activa el promediado de los valores del espectro.                                           |
|--------------------------|----------|---------------------------------------------------------------------------------------------|
| ✓ <u>N</u> inguna        |          | Los coeficientes posibles son: x 2, x 4, x 8, x 16, x 32, x 64.                             |
| × <u>2</u><br>× <u>4</u> |          | El cálculo del promedio se efectúa a cada nueva adquisición.<br>Su cálculo es el siguiente: |
| × <u>8</u><br>× 16       |          | Prom. = Prom. anterior x (n-1) / n + nueva adquisición / n                                  |
| x <u>3</u> 2             |          | « n » es el coeficiente que varía de 2 a 64.                                                |
| × <u>6</u> 4             |          |                                                                                             |
|                          | Span     | Teclas de atajo:                                                                            |

| pan | Teclas  | de | atajo: |
|-----|---------|----|--------|
| pan | l eclas | de | atajo: |

| Precedente | F3 | Precedente | F3 |
|------------|----|------------|----|
| Siguiente  | F4 | Siguiente  | F4 |

#### Teclas de atajo: Sweep

| Precedente | F5 | Precedente | F5 |
|------------|----|------------|----|
| Siguiente  | F6 | Siguiente  | F6 |

#### **Opciones**

| Opciones                              | 2             |        |
|---------------------------------------|---------------|--------|
| Peak                                  |               |        |
| <u>M</u> emoria                       |               | •      |
| Remote                                |               | Ctrl+R |
| <u>E</u> xportar                      | r hacia EXCEL |        |
| ⊆olores                               |               |        |
| Idioma                                |               | •      |
| Inicio                                |               | •      |
| Grabar la configuación antes de salir |               |        |

Peak ... Función de búsqueda de los Peaks (de 1 a 10)

| 🙀 Peak          | ×        |
|-----------------|----------|
| Número de Peaks | ÷E       |
| 1 : 0.00 MHz    | -7.7 dB  |
| 2 : 1.00 MHz    | -21.2 dB |
| 3 : 91.00 MHz   | -42.8 dB |
| 4 : 466.00 MHz  | -43.8 dB |
| 5 : 475.00 MHz  | -51.4 dB |

Memoria

Estos submenús configuran la gestión de un espectro en la memoria. Las opciones son:

- « Off » borra la memoria. ✓ Off Referencia • « Referencia » representa la memoria sola. Span - Referencia • « Span - Referencia » representa la diferencia entre el espectro Max actual y la memoria. En este caso, la referencia está desviada de 50 dB voluntariamente para una representación correcta dentro del gráfico.
  - « Max »
    - representa el máximo de cada frecuencia.

#### Remote

Activa el modo "Remote" del aparato. Cada "Span" se almacena en un archivo "remote.txt" presente en el repertorio de instalación del aparato.

Exportar hacia EXCEL ... activa la transferencia de los puntos de medida hacia Excel.

| 🚧 EXCEL            |          | ×           |
|--------------------|----------|-------------|
| Directorio de trab | oajo     |             |
| c:\mtx1050         |          | Recorrer    |
| Hoja (*.XL         | 5) mtx10 | 050-001.xls |
|                    | Mensaje  |             |
|                    |          | ×.          |
| Lanzar             | Exporta  | Salir       |

| Colores                                         |                                                                                                    |  |  |
|-------------------------------------------------|----------------------------------------------------------------------------------------------------|--|--|
| 냂 Configuación 🛛 🔀                              | Este submenú configura:                                                                                                    |  |  |
| Style                                           | el estilo de la traza:      lultutudo                                                                                           |  |  |
| Span                                            | <ul> <li>el color de la traza en el gráfico,</li> </ul>                                                                         |  |  |
| Mem                                             | el color de los cursores.                                                                                                    |  |  |
| Cursor 1                                        |                                                                                                    |  |  |
| Cursor 2                                        |                                                                                                    |  |  |
|                                                 |                                                                                                    |  |  |
| <u><u> </u></u>                                 |                                                                                                    |  |  |
| <b>Idioma</b><br><u>F</u> rançais               | Este submenú permite configurar el programa en una de los 5 idiomas propuestos:                                                 |  |  |
| English                                         | - francés                                                                                                    |  |  |
| Deutsch<br>Kespañol                             | - ingles<br>- alemán                                                                                                    |  |  |
| Italiano                                        | - español                                                                                                    |  |  |
| -                                               | - Italiano                                                                                                    |  |  |
| Registrar la<br>configuración antes<br>de salir | <ul> <li>Los diferentes parámetros se guardan y restituyen durante el próximo</li> <li>lanzamiento de la aplicación.</li> </ul> |  |  |
| ✓ <u>C</u> onfiguración por defecto             |                                                                                                    |  |  |
| <u>Ú</u> ltima configuración                    |                                                                                                    |  |  |
| Menú ?                                          |                                                                                                    |  |  |
|                                                 | 1<br>Avuda El                                                                                                    |  |  |
|                                                 |                                                                                                    |  |  |
|                                                 | Acerca de                                                                                                    |  |  |
|                                                 |                                                                                                    |  |  |
| Ayuda                                           | visualiza el manual de funcionamiento del analizador.                                                                           |  |  |
| Upgrade                                         | visualiza la página web para descargar las actualizaciones de software.                                                         |  |  |
| Acerca de                                       | informa sobre el programa.                                                                                                    |  |  |

### **Características técnicas**

- Sólo los valores afectados por tolerancias o límites constituyen valores garantizados.
- Los valores se establecen tras una duración de 30 minutos al mínimo de puesta a temperatura.
- Los valores sin tolerancia se proporciona a título indicativo.

| Frecuencia                              |                                                                                                    |  |  |
|-----------------------------------------|----------------------------------------------------------------------------------------------------|--|--|
| Gama                                    | 400 kHz - 1 GHz                                                                                                    |  |  |
| Precisión                               | 0,625 10-6 salvo en Full Span<br>y en Span 500 MHz (sweep: 30 ms, 50 ms, 100 ms)<br>(sweep: 30 ms, 50 ms)                                                                       |  |  |
| Estabilidad en<br>frecuencia            | ± 5 ppm/año<br>50 ppm de 0 a 40℃                                                                                                    |  |  |
| Ventana de<br>visualización             | Full Span (0 Hz - 1 GHz), 500 MHz, 200 MHz, 100 MHz, 50 MHz, 20 MHz,<br>10 MHz, 5 MHz, 2 MHz, 1 MHz, Zéro Span (una sola frecuencia fija)                                       |  |  |
| Velocidad de<br>exploración             | 30 ms, 50 ms, 100 ms, 200 ms, 500 ms, 1 s                                                                                                    |  |  |
| Filtros                                 |                                                                                                    |  |  |
| Filtro de análisis RBW                  | 1 MHz, 120 kHz, 12 kHz                                                                                                    |  |  |
| Filtro vídeo VBW                        | 300 kHz, 10 kHz, 1 kHz                                                                                                    |  |  |
| Amplitud                                |                                                                                                    |  |  |
| Precisión del nivel de<br>referencia    | ± 1 dB a 300 MHz a 23℃ con un nivel de -20 dBm en e ntrada<br>filtro de análisis RBW 1 MHz<br>filtro vídeo VBW 300 kHz                                                          |  |  |
| Planitud                                | ± 1,5 dB a 23℃ para -20 dBm en entrada (salvo en co nfiguración "UNCAL")<br>para las gamas 500 kHz - 1 GHz con los filtros 120 kHz, 12 kHz<br>5 MHz - 1 GHz con el filtro 1 MHz |  |  |
| Linearidades                            | ± 2 dB a 23℃                                                                                                    |  |  |
| Gamas                                   | + 20 dBm a - 50 dBm (atenuador 20 ± 1 dB)<br>+ 0 dBm a - 70 dBm<br>- 20 dBm a - 90 dBm (amplificador 20 ± 2 dB)                                                                 |  |  |
| Límite de ruido<br>(dinámica de medida) | <u>sin ampli</u> : - 80 dBm typ. filtro 12 kHz AVG-16<br><u>con ampli</u> : - 95 dBm typ. filtro 12 kHz AVG-16                                                                  |  |  |
| Unidad                                  | Escala log 10 dB/div. ó 5 dB/div.                                                                                                    |  |  |
| Influencia en<br>temperatura            | ± 0,25 dBm/℃ de 0 a 40℃ (typ. para filtro 12 kHz)                                                                                                    |  |  |
| Resolución                              | 0,3 dB y 0,1 dB con promedio                                                                                                    |  |  |
| Distorsión harmónica                    | < -40 dBc para -20 dBm en entrada                                                                                                    |  |  |
| Distorsión non<br>harmónica             | <ul> <li>&lt; -70 dBc</li> <li>(&lt; -60 dBc: 3,2 MHz, 21,7 MHz, 237,5 MHz, 286 MHz, 512,5 MHz, 550 MHz, 750 MHz, 814,5 MHz, 887,5 MHz)</li> </ul>                              |  |  |

### Características técnicas (continúa)

| Entrada               |                                                                     |  |  |
|-----------------------|---------------------------------------------------------------------|--|--|
| Nivel de entrada máx. | 30 VDC, + 25 dBm                                                    |  |  |
| Impedancia            | 50 Ω                                                                |  |  |
| Atenuador             | 20 dB                                                               |  |  |
| Conector              | BNC                                                                 |  |  |
| Cursores              |                                                                     |  |  |
| Cantidad              | 3                                                                   |  |  |
| Resolución            | 0,3 dB / 10 kHz y 0,1 dB / 10 kHz en promediado                     |  |  |
| Modo                  | relativo (función delta)                                            |  |  |
| Precisión             | Idéntica a la precisión de la amplitud de la señal                  |  |  |
| Funciones             |                                                                     |  |  |
| Desmodulación         | Tonalidad:BP reducida (aproximadamente 300 Hz, 5 kHz)Potencia:0,2 W |  |  |
| Comunicación PC       |                                                                     |  |  |
| Interfaz              | USB                                                                 |  |  |
| Software              | Entregado en CD, actualización en la web de soporte                 |  |  |

### **Características generales**

| Generalidades                      |                                                                                                    |                                                                                                    |  |
|------------------------------------|----------------------------------------------------------------------------------------------------|----------------------------------------------------------------------------------------------------|--|
| Alimentación                       | 230 VAC, ± 10 %, 50 Hz, aprox. 7 W                                                                                                    |                                                                                                    |  |
| Dimensiones<br>(en mm)             | 270 (L) x 63 (H) x 215 (p)                                                                                                    |                                                                                                    |  |
| Masa                               | < 1,7 kg                                                                                                    |                                                                                                    |  |
| Entorno                            | <ul> <li>Temperatura de referencia</li> <li>Temperatura de almacenamiento</li> <li>-20°C a 70°C</li> <li>Temperatura de utilización</li> <li>Mbito de funcionamiento</li> <li>Utilización</li> <li>Altitud</li> <li>Humedad relativa</li> <li>20°C a 40°C</li> <li>20°C a 50°C</li> <li>40°C</li> <li>2000 m</li> <li>40°C a 40°C</li> </ul> |                                                                                                    |  |
| Compatibilidad<br>electromagnética |                                                                                                    |                                                                                                    |  |
|                                    | NF EN 61326-1 : 98<br>Influencia a 3 V/m:<br>- Inmunidad radiada<br>- Inmunidad conducida                                                                                                    | 66 dB tip. de rechazo (aparato situado<br>a 3 m de la fuente de emisión)<br>100 dB tip. de rechazo |  |
| Accesorios                         |                                                                                                    |                                                                                                    |  |
| Entregados con el<br>instrumento   | <ul> <li>CD (software y manual de instrucciones) X02827A00</li> <li>Cordón eléctrico X01147A00A</li> <li>Cordón USB 541519</li> </ul>                                                                                                    |                                                                                                    |  |